### What's new in Zip Code Tools v3

- **Optimized code:** Code rewritten to provide faster, more responsive searches even on lower end machines.
- **Download and update your data:** Download and update your zip code data from inside the program. No manual downloads needed!
- Keep your data up to date: Need the latest data all the time? Access the newest zip code database with our new data subscription service.

| IP (         | Code Lookup    |                       |                          |                  |                 |               |  |  |
|--------------|----------------|-----------------------|--------------------------|------------------|-----------------|---------------|--|--|
|              | RESET          | Show Results by:      | Distance                 | Calculation      |                 |               |  |  |
|              | ZIP Code:      |                       | ZIP Cod                  | e (Start):       |                 |               |  |  |
|              | City:          |                       | ZIP Co                   | de (End):        |                 |               |  |  |
|              | Country        |                       | Results: miles           |                  |                 |               |  |  |
| County FIPS: |                |                       | Results: miles Calculate |                  |                 |               |  |  |
|              |                |                       |                          |                  |                 |               |  |  |
| S            | tate Abbrev.:  | ev.:    Radius Search |                          |                  |                 |               |  |  |
| State FIPS:  |                | 1                     | 7IP Ca                   |                  |                 | miloe         |  |  |
|              | GMT Offset     |                       | 211 00                   |                  | Distance.       | nines         |  |  |
| GMT Offset:  |                |                       |                          | Radiu            | s Search        |               |  |  |
| Day          | light Savings: | •                     |                          | -                |                 |               |  |  |
|              |                |                       | Data Subscription Ex     | pires in 91 days |                 |               |  |  |
| lesi         | ults           |                       |                          |                  | Total Records F | Returned: 420 |  |  |
|              | ZipCode        | City                  | MixedCity                | StateCode        | StateFIPS       | County        |  |  |
|              | 00501          | HOLTSVILLE            | Holtsville               | NY               | 36              | SUFFOLK       |  |  |
|              | 00544          | HOLTSVILLE            | Holtsville               | NY               | 36              | SUFFOLK       |  |  |
|              | 00601          | ADJUNTAS              | Adjuntas                 | PR               | 72              | ADJUNTAS      |  |  |
|              | 00602          | AGUADA                | Aguada                   | PR               | 72              | AGUADA        |  |  |
|              | 00603          | AGUADILLA             | Aguadilla                | PR               | 72              | AGUADILL      |  |  |
|              | 00604          | AGUADILLA             | Aguadilla                | PR               | 72              | AGUADILL      |  |  |
|              | 00605          | AGUADILLA             | Aguadilla                | PR               | 72              | AGUADILL      |  |  |
|              | 00606          | MARICAO               | Maricao                  | PR               | 72              | MARICAO       |  |  |
|              | 00610          | ANASCO                | Anasco                   | PR               | 72              | ANASCO        |  |  |
|              | 00611          | ANGELES               | Angeles                  | PR               | 72              | UTUADO        |  |  |
|              | 00612          | ARECIBO               | Arecibo                  | PR               | 72              | ARECIBO       |  |  |
|              |                |                       |                          |                  |                 |               |  |  |

### Software Features

- Look up any US ZIP code quickly and easily: Real-time processing filters the data as you type!
- Wildcard Searching on <u>all</u> filter criteria: Allows you to find all ZIP codes that meet your demands. For example: Find all ZIP codes that begin with "384" and are in a county that begins with "L". Or find all ZIP codes in "Alabama" where the city name begins with "Sh"
- Find all ZIP codes within a radius: Look up all the US ZIP codes within a certain distance from any other US ZIP code. You pick the distance!
- Calculate the distance between two ZIP codes: Given two ZIP codes, the program displays the city, state, and the distance between to two ZIP codes.
- **Export your data:** Export your filtered data to Comma Separated (\*.CSV), Extensible Markup Language (\*.XML), or Microsoft Excel Compatible (\*.XLS) formats quickly and easily. These 3 formats are usable in many other software packages too numerous to mention.
- **Easy to use interface:** The easy to use interface makes ZIP Code Tools easy for both computer novices and experts alike!

### System Requirements

- Windows 98 / Me / 2000 / XP / 2003 / Vista / Windows 7
- Microsoft .NET Framework Version 2.0
- Microsoft Windows Installer 3.1
- Internet connection is required!

### Installation Instructions

### Important!!!

First, make sure that you have the .Net Framework Version 2.0 installed. Most people already have this but if you need it you can download it free at:

http://www.microsoft.com/downloads/en/details.aspx?FamilyID=0856eacb-4362-4b0d-8edd-aab15c5e04f5

The program will not run with this!! If you receive an error like:

### The application failed to initialize properly (0x00000135)

Then you need to install the .Net Framework Version 2.0

- Download the setup file to your local hard drive
- Click setup.exe to begin the installation.
- Follow the on screen instructions until setup is finished.

That should do it! If you have any problems you can contact us at <u>support@zipcodestogo.com</u>.

#### Software Overview

|                                                                                                    | Code Lookup                                                                                                |                                                                                                    | -                                                                                                    |                                                                                                 |                                                                                                    |                                                                                                    |  |  |
|----------------------------------------------------------------------------------------------------|----------------------------------------------------------------------------------------------------|----------------------------------------------------------------------------------------------------|----------------------------------------------------------------------------------------------------|-------------------------------------------------------------------------------------------------|----------------------------------------------------------------------------------------------------|----------------------------------------------------------------------------------------------------|--|--|
|                                                                                                    | RESET                                                                                                    | how Results by:                                                                                                    | Dis                                                                                                    | tance Calculation                                                                               |                                                                                                    |                                                                                                    |  |  |
|                                                                                                    | ZIP Code:                                                                                                  |                                                                                                    | ZIF                                                                                                    | Code (Start):                                                                                   | 1                                                                                                    | -                                                                                                    |  |  |
|                                                                                                    | City:                                                                                                    |                                                                                                    | Z                                                                                                    | P Code (End):                                                                                   |                                                                                                    | 2                                                                                                    |  |  |
| County: County FIPS: State Abbrev.: State FIPS: County FIPS: County FI |                                                                                                    | County:                                                                                                    |                                                                                                    | Results: miles                                                                                  |                                                                                                    |                                                                                                    |  |  |
|                                                                                                    |                                                                                                    |                                                                                                    |                                                                                                    | C                                                                                               | alculate                                                                                                    |                                                                                                    |  |  |
|                                                                                                    |                                                                                                    | ate Abbrev.:                                                                                                    |                                                                                                    |                                                                                                 |                                                                                                    |                                                                                                    |  |  |
|                                                                                                    |                                                                                                    |                                                                                                    | Rad                                                                                                    | dius Search                                                                                     |                                                                                                    |                                                                                                    |  |  |
|                                                                                                    |                                                                                                    |                                                                                                    | z                                                                                                    | IP Code:                                                                                        | Distance:                                                                                                    | miles                                                                                                    |  |  |
|                                                                                                    | GMT Offset.                                                                                                |                                                                                                    |                                                                                                    | Radi                                                                                            | us Search                                                                                                    |                                                                                                    |  |  |
| Day                                                                                                    | light Savings:                                                                                             | •                                                                                                    |                                                                                                    |                                                                                                 |                                                                                                    |                                                                                                    |  |  |
|                                                                                                    |                                                                                                    | t                                                                                                    | Data Subscript                                                                                                    | tion Expires in 91 days                                                                         |                                                                                                    | 5                                                                                                    |  |  |
| lee                                                                                                    | ults                                                                                                    |                                                                                                    |                                                                                                    |                                                                                                 | Total Records                                                                                                    | Returned: 4203                                                                                             |  |  |
| - al                                                                                                    |                                                                                                    |                                                                                                    |                                                                                                    |                                                                                                 |                                                                                                    |                                                                                                    |  |  |
| nol                                                                                                    | ZipCode                                                                                                    | City                                                                                                    | MixedCity                                                                                                    | / StateCode                                                                                     | StateFIPS                                                                                                    | County                                                                                                    |  |  |
| •                                                                                                    | ZipCode<br>00501                                                                                           | City<br>HOLTSVILLE                                                                                                    | MixedCity<br>Holtsville                                                                                                    | v StateCode<br>NY                                                                               | StateFIPS<br>36                                                                                                    | County<br>SUFFOLK                                                                                          |  |  |
|                                                                                                    | ZipCode<br>00501<br>00544                                                                                  | City<br>HOLTSVILLE<br>HOLTSVILLE                                                                                              | MixedCity<br>Holtsville<br>Holtsville                                                                                              | V StateCode<br>NY<br>NY                                                                         | StateFIPS<br>36<br>36                                                                                                    | County<br>SUFFOLK<br>SUFFOLK                                                                               |  |  |
|                                                                                                    | ZipCode<br>00501<br>00544<br>00601                                                                         | City<br>HOLTSVILLE<br>HOLTSVILLE<br>ADJUNTAS                                                                                  | MixedCity<br>Holtsville<br>Holtsville<br>Adjuntas                                                                                  | V StateCode<br>NY<br>NY<br>PR                                                                   | StateFIPS           36           36           72                                                                                                    | County<br>SUFFOLK<br>SUFFOLK<br>ADJUNTAS                                                                   |  |  |
|                                                                                                    | ZipCode<br>00501<br>00544<br>00601<br>00602                                                                | City<br>HOLTSVILLE<br>HOLTSVILLE<br>ADJUNTAS<br>AGUADA                                                                        | MixedCity<br>Holtsville<br>Holtsville<br>Adjuntas<br>Aguada                                                                        | V StateCode<br>NY<br>NY<br>PR<br>PR<br>PR                                                       | StateFIPS           36           36           72           72                                                                                                    | County<br>SUFFOLK<br>SUFFOLK<br>ADJUNTAS<br>AGUADA                                                         |  |  |
|                                                                                                    | ZipCode<br>00501<br>00544<br>00601<br>00602<br>00603                                                       | City<br>HOLTSVILLE<br>HOLTSVILLE<br>ADJUNTAS<br>AGUADA<br>AGUADILLA                                                           | MixedCity<br>Holtsville<br>Holtsville<br>Adjuntas<br>Aguada<br>Aguadilla                                                           | V StateCode<br>NY<br>NY<br>PR<br>PR<br>PR<br>PR                                                 | StateFIPS           36           36           72           72           72           72                                                                                                    | County<br>SUFFOLK<br>ADJUNTAS<br>AGUADA<br>AGUADLL                                                         |  |  |
|                                                                                                    | ZipCode<br>00501<br>00544<br>00601<br>00602<br>00603<br>00603                                              | City<br>HOLTSVILLE<br>HOLTSVILLE<br>ADJUNTAS<br>AGUADA<br>AGUADILLA<br>AGUADILLA                                              | MixedCity<br>Holtsville<br>Holtsville<br>Adjuntas<br>Aguada<br>Aguadilla<br>Aguadilla                                              | V StateCode<br>NY<br>NY<br>PR<br>PR<br>PR<br>PR<br>PR<br>PR                                     | StateFIPS           36           36           72           72           72           72           72           72           72           72           72           72           72           72                                                                                                    | County<br>SUFFOLK<br>ADJUNTAS<br>AGUADA<br>AGUADILL<br>AGUADILL                                            |  |  |
|                                                                                                    | ZipCode<br>00501<br>00544<br>00601<br>00602<br>00603<br>00604<br>00604<br>00605                            | City<br>HOLTSVILLE<br>HOLTSVILLE<br>ADJUNTAS<br>AGUADA<br>AGUADILLA<br>AGUADILLA<br>AGUADILLA                                 | MixedCity<br>Holtsville<br>Adjuntas<br>Aguada<br>Aguadilla<br>Aguadilla<br>Aguadilla                                               | V StateCode<br>NY<br>NY<br>PR<br>PR<br>PR<br>PR<br>PR<br>PR<br>PR                               | StateFIPS           36           36           72           72           72           72           72           72           72           72           72           72           72           72           72           72           72                                                                                                    | County<br>SUFFOLK<br>ADJUNTAS<br>AGUADA<br>AGUADILL<br>AGUADILL<br>AGUADILL                                |  |  |
|                                                                                                    | ZipCode<br>00501<br>00544<br>00601<br>00602<br>00603<br>00603<br>00604<br>00605<br>00606                   | City<br>HOLTSVILLE<br>HOLTSVILLE<br>ADJUNTAS<br>AGUADA<br>AGUADILLA<br>AGUADILLA<br>AGUADILLA<br>MARICAO                      | MixedCity<br>Holtsville<br>Holtsville<br>Adjuntas<br>Aguada<br>Aguadilla<br>Aguadilla<br>Aguadilla<br>Maricao                      | V StateCode<br>NY<br>NY<br>PR<br>PR<br>PR<br>PR<br>PR<br>PR<br>PR<br>PR                         | StateFIPS           36           36           72           72           72           72           72           72           72           72           72           72           72           72           72           72           72           72           72           72           72           72           72                                                                  | County<br>SUFFOLK<br>SUFFOLK<br>ADJUNTAS<br>AGUADA<br>AGUADILL<br>AGUADILL<br>MARICAO                      |  |  |
|                                                                                                    | ZipCode<br>00501<br>00544<br>00601<br>00602<br>00603<br>00604<br>00605<br>00606<br>00606<br>00610          | City<br>HOLTSVILLE<br>HOLTSVILLE<br>ADJUNTAS<br>AGUADA<br>AGUADILLA<br>AGUADILLA<br>AGUADILLA<br>MARICAO<br>ANASCO            | MixedCity<br>Holtsville<br>Adjuntas<br>Aguada<br>Aguadilla<br>Aguadilla<br>Aguadilla<br>Maricao<br>Anasco                          | V StateCode<br>NY<br>NY<br>PR<br>PR<br>PR<br>PR<br>PR<br>PR<br>PR<br>PR<br>PR<br>PR             | StateFIPS           36           36           72           72           72           72           72           72           72           72           72           72           72           72           72           72           72           72           72           72           72           72           72           72           72           72                           | County<br>SUFFOLK<br>ADJUNTAS<br>AGUADA<br>AGUADILL<br>AGUADILL<br>AGUADILL<br>MARICAO<br>ANASCO           |  |  |
|                                                                                                    | ZipCode<br>00501<br>00544<br>00601<br>00602<br>00603<br>00604<br>00605<br>00606<br>00606<br>00610<br>00611 | City<br>HOLTSVILLE<br>HOLTSVILLE<br>ADJUNTAS<br>AGUADA<br>AGUADILLA<br>AGUADILLA<br>AGUADILLA<br>MARICAO<br>ANASCO<br>ANGELES | MixedCity<br>Holtsville<br>Holtsville<br>Adjuntas<br>Aguada<br>Aguadilla<br>Aguadilla<br>Aguadilla<br>Maricao<br>Anasco<br>Angeles | V StateCode<br>NY<br>NY<br>PR<br>PR<br>PR<br>PR<br>PR<br>PR<br>PR<br>PR<br>PR<br>PR<br>PR<br>PR | StateFIPS           36           36           72           72           72           72           72           72           72           72           72           72           72           72           72           72           72           72           72           72           72           72           72           72           72           72           72           72 | County<br>SUFFOLK<br>ADJUNTAS<br>AGUADA<br>AGUADILL<br>AGUADILL<br>AGUADILL<br>MARICAO<br>ANASCO<br>UTUADO |  |  |

- 1. **ZIP Code filter criteria:** Filter your ZIP code data using any of these fields. The filtered data will be displayed in the results area(item #4) and the total number of records found for the entered criteria will be displayed in the bottom right-hand corner(item #5). The data will be filtered automatically as you type your criteria in.
- 2. **Distance Calculation:** Simple and to the point: enter a starting ZIP code and an ending ZIP code. Click the "Calculate" button to display the

number of miles between the two ZIP codes. Also, the city and state is displayed to the right of both the starting and ending ZIP code.

- 3. **Radius Search:** Enter a ZIP code in the radius search area, followed by the distance you would like to search from. Click "Radius Search" to display all the ZIP codes within that range in the results area (item #4).
- 4. **The filtered results:** This area returns the records found for both the ZIP code lookup and the radius search.
- 5. Total records returned: Displays the total number of records matching your selection criteria or the total number of records found when doing a radius search.
- 6. Export Data menu: From the export menu you can export your filtered data to Comma Separated (\*.CSV), Extensible Markup Language (\*.XML), or Microsoft Excel Compatible (\*.XLS) formats quickly and easily.
- 7. Data Tools menu: Allows the user to download the latest database file to their computer and extend or restart their database subscription.
- **8. Help menu:** Allows users to Activate their program and turn the software from a demo version to the full version

### Getting Started

When you first start the program you will see a screen like this:

| IP (                   | Code Loo  | kup                   |                             |                                                                                                    |              |          |
|------------------------|-----------|-----------------------|-----------------------------|----------------------------------------------------------------------------------------------------|--------------|----------|
| RESET Show Results by: |           |                       | Distanc                     | e Calculation                                                                                                    |              |          |
|                        | ZIP C     | ode:                  | ZIP Co                      | de (Start):                                                                                                    |              |          |
|                        |           | City:                 | ZIP C                       | ZIP Code (End):                                                                                                    |              |          |
| County:                |           |                       | Results: miles              |                                                                                                    |              |          |
|                        |           |                       |                             |                                                                                                    |              |          |
|                        | County F  | FIPS:                 |                             |                                                                                                    | Calculate    |          |
| 5                      | State Abb | rev.:                 | Radius                      | Search                                                                                                    |              |          |
|                        | State     |                       |                             |                                                                                                    | X            | milon    |
|                        | GMT       | <u> </u>              | The program is              | currently running                                                                                                    | in demo mode | mines    |
| Daylight Sa            |           | Continue in Demo Mode | Demo mode l                 | Demo mode has limited functionality including:                                                                                 |              |          |
|                        |           |                       | 1) No superfice of the data |                                                                                                    |              |          |
|                        |           | 2) Limited arr        | iount of records            | available                                                                                                    |              |          |
| lesu                   | ults      | Purchase the Program  | 3) No downloa               | ads of the latest                                                                                                    | datafile     | ned: 21  |
|                        | ZipC      |                       | 4) This nag se              | <ol> <li>This nag screen pops up</li> <li>Full functionality is available after program purchase<br/>and activation</li> </ol> |              |          |
| •                      | 0050      | Activate the Program  | Full functiona              |                                                                                                    |              |          |
|                        | 0054      | -                     | and activation              |                                                                                                    |              |          |
|                        | 0060      |                       |                             |                                                                                                    |              | DJUNTAS  |
|                        | 00602     | AGUADA                | Aguada                      | PR                                                                                                    | 72           | AGUADA   |
|                        | 00603     | AGUADILLA             | Aguadilla                   | PR                                                                                                    | 72           | AGUADILL |
|                        | 00604     | AGUADILLA             | Aguadilla                   | PR                                                                                                    | 72           | AGUADILL |
|                        | 00605     | AGUADILLA             | Aguadilla                   | PR                                                                                                    | 72           | AGUADILL |
|                        | 00606     | MARICAO               | Maricao                     | PR                                                                                                    | 72           | MARICAO  |
|                        | 00610     | ANASCO                | Anasco                      | PR                                                                                                    | 72           | ANASCO   |
|                        | 00611     | ANGELES               | Angeles                     | PR                                                                                                    | 72           | UTUADO   |
|                        | 00612     | ARECIBO               | Arecibo                     | PR                                                                                                    | 72           | ARECIBO  |

If you just want to test out the program you can click "**Continue in Demo Mode**" with limited functionality as described.

If you have just purchased the **full version of the program** then you are ready to "**Activate the Program**".

First click the "Help" button, then select "Activate Program" from the menu:

|                                |                                                                                                    |                                                                                   | Activate                                                                                               | Program                                                                                                    |                                                                                                    |                                                                                                    |                                                                                                    |  |
|--------------------------------|----------------------------------------------------------------------------------------------------|-----------------------------------------------------------------------------------|----------------------------------------------------------------------------------------------------|----------------------------------------------------------------------------------------------------|----------------------------------------------------------------------------------------------------|----------------------------------------------------------------------------------------------------|----------------------------------------------------------------------------------------------------|--|
| ZIP Code Lookup                |                                                                                                    |                                                                                   |                                                                                                    | er rogram                                                                                                    |                                                                                                    |                                                                                                    |                                                                                                    |  |
|                                | RESET                                                                                                    | Show I                                                                            | About                                                                                                  |                                                                                                    | Calculation                                                                                         |                                                                                                    |                                                                                                    |  |
|                                | ZIP Code:                                                                                                    |                                                                                   |                                                                                                    | ZIP Cod                                                                                                    | e (Start):                                                                                          |                                                                                                    |                                                                                                    |  |
|                                | City:                                                                                                    |                                                                                   | -                                                                                                    | ZIP Co                                                                                                    | de (End):                                                                                           |                                                                                                    |                                                                                                    |  |
|                                | County                                                                                                    | -                                                                                 |                                                                                                    |                                                                                                    | Results:                                                                                            | miles                                                                                                    |                                                                                                    |  |
| County FIPS:<br>State Abbrev.: |                                                                                                    |                                                                                   |                                                                                                    | Calculate                                                                                                    |                                                                                                    |                                                                                                    |                                                                                                    |  |
|                                |                                                                                                    |                                                                                   |                                                                                                    |                                                                                                    |                                                                                                    |                                                                                                    |                                                                                                    |  |
|                                |                                                                                                    | ▼ Radius Search                                                                   |                                                                                                    |                                                                                                    |                                                                                                    |                                                                                                    |                                                                                                    |  |
|                                | State FIPS:                                                                                                    | 1                                                                                 |                                                                                                    | ZIP Co                                                                                                    | de:                                                                                                 | Distance:                                                                                                    | miles                                                                                                    |  |
| GMT Offset:                    |                                                                                                    |                                                                                   | •                                                                                                    | 211 00                                                                                                    |                                                                                                    | theta Ros.                                                                                                    | nincə                                                                                                    |  |
|                                |                                                                                                    | 0                                                                                 |                                                                                                    |                                                                                                    | Radiu                                                                                               | s Search                                                                                                    |                                                                                                    |  |
|                                |                                                                                                    |                                                                                   |                                                                                                    |                                                                                                    |                                                                                                    |                                                                                                    |                                                                                                    |  |
|                                |                                                                                                    |                                                                                   |                                                                                                    |                                                                                                    |                                                                                                    |                                                                                                    |                                                                                                    |  |
| Res                            | itte                                                                                                    |                                                                                   |                                                                                                    |                                                                                                    |                                                                                                    | Total Records                                                                                                    | Returned: 420                                                                                                    |  |
| Resu                           | Jits<br>ZipCode                                                                                                    | Cit                                                                               | v                                                                                                    | MixedCity                                                                                                    | StateCode                                                                                           | Total Records I<br>StateFIPS                                                                                                    | Returned: 420<br>County                                                                                                    |  |
| Resi                           | ults<br>ZipCode<br>00501                                                                                                    | Cit<br>HO                                                                         | y<br>LTSVILLE                                                                                          | MixedCity<br>Holtsville                                                                                                    | StateCode<br>NY                                                                                     | Total Records I<br>StateFIPS<br>36                                                                                                    | Returned: 420<br>County<br>SUFFOLK                                                                                                    |  |
| Resu                           | ults<br>ZipCode<br>00501<br>00544                                                                                                    | Cit<br>HO<br>HO                                                                   | y<br>LTSVILLE<br>LTSVILLE                                                                              | MixedCity<br>Holtsville<br>Holtsville                                                                                           | StateCode<br>NY<br>NY                                                                               | Total Records I<br>StateFIPS<br>36<br>36                                                                                                    | Returned: 420<br>County<br>SUFFOLK<br>SUFFOLK                                                                                                    |  |
| Resu                           | ults<br>ZipCode<br>00501<br>00544<br>00601                                                                                                    | Cit<br>HO<br>HO                                                                   | y<br>LTSVILLE<br>LTSVILLE<br>JUNTAS                                                                    | MixedCity<br>Holtsville<br>Holtsville<br>Adjuntas                                                                               | StateCode<br>NY<br>NY<br>PR                                                                         | Total Records I<br>StateFIPS<br>36<br>36<br>72                                                                                                    | Returned: 420<br>County<br>SUFFOLK<br>SUFFOLK<br>ADJUNTAS                                                                                         |  |
| Res.                           | ZipCode           00501           00544           00601           00602                                                                                                    | Cit<br>HO<br>HO<br>AD.<br>AG                                                      | y<br>LTSVILLE<br>LTSVILLE<br>JUNTAS<br>UADA                                                            | MixedCity<br>Holtsville<br>Holtsville<br>Adjuntas<br>Aguada                                                                     | StateCode<br>NY<br>NY<br>PR<br>PR                                                                   | Total Records I<br>StateFIPS<br>36<br>36<br>72<br>72<br>72                                                                                                    | Returned: 420<br>County<br>SUFFOLK<br>SUFFOLK<br>ADJUNTAS<br>AGUADA                                                                               |  |
| Res∟<br>▶                      | ZipCode           00501           00544           00601           00602           00603                                                                                                    | Cit<br>HO<br>HO<br>AD,<br>AG                                                      | y<br>LTSVILLE<br>LTSVILLE<br>JUNTAS<br>UADA<br>UADILLA                                                 | MixedCity<br>Holtsville<br>Holtsville<br>Adjuntas<br>Aguada<br>Aguada                                                           | StateCode<br>NY<br>NY<br>PR<br>PR<br>PR<br>PR                                                       | Total Records I           StateFIPS           36           72           72           72           72           72                                                                                                    | Returned: 420<br>County<br>SUFFOLK<br>SUFFOLK<br>ADJUNTAS<br>AGUADA<br>AGUADILL                                                                   |  |
| Resu<br>▶                      | ZipCode           00501           00544           00601           00602           00603           00604                                                                                                    | Cit<br>HO<br>HO<br>AD,<br>AG<br>AG                                                | y<br>LTSVILLE<br>LTSVILLE<br>JUNTAS<br>UADA<br>UADILLA<br>UADILLA                                      | MixedCity<br>Holtsville<br>Holtsville<br>Adjuntas<br>Aguada<br>Aguadilla<br>Aguadilla                                           | StateCode<br>NY<br>NY<br>PR<br>PR<br>PR<br>PR<br>PR<br>PR                                           | Total Records I           StateFIPS           36           72           72           72           72           72           72           72           72           72           72                                                                                                    | Returned: 420<br>County<br>SUFFOLK<br>SUFFOLK<br>ADJUNTAS<br>AGUADA<br>AGUADILL<br>AGUADILL                                                       |  |
| <b>Resu</b><br>▶               | ZipCode           00501           00544           00601           00602           00603           00604           00605                                                                                                 | Cit<br>HO<br>AD<br>AG<br>AG<br>AG                                                 | y<br>LTSVILLE<br>JUNTAS<br>UADA<br>UADILLA<br>UADILLA                                                  | MixedCity<br>Holtsville<br>Adjuntas<br>Aguada<br>Aguada<br>Aguadilla<br>Aguadilla                                               | StateCode<br>NY<br>NY<br>PR<br>PR<br>PR<br>PR<br>PR<br>PR<br>PR                                     | Total Records I           StateFIPS           36           72           72           72           72           72           72           72           72           72           72           72           72           72           72           72           72           72           72                                                                                                    | Returned: 420<br>County<br>SUFFOLK<br>SUFFOLK<br>ADJUNTAS<br>AGUADA<br>AGUADILL<br>AGUADILL                                                       |  |
| Resul                          | Jits           ZipCode           00501           00544           00601           00602           00603           00604           00605           00606                                                                  | Cit<br>HO<br>AD<br>AG<br>AG<br>AG<br>AG<br>MA                                     | y<br>LTSVILLE<br>JUNTAS<br>UADA<br>UADILLA<br>UADILLA<br>UADILLA<br>RICAO                              | MixedCity<br>Holtsville<br>Adjuntas<br>Aguada<br>Aguadilla<br>Aguadilla<br>Aguadilla<br>Maricao                                 | StateCode<br>NY<br>NY<br>PR<br>PR<br>PR<br>PR<br>PR<br>PR<br>PR<br>PR<br>PR                         | Total Records I           StateFIPS           36           72           72           72           72           72           72           72           72           72           72           72           72           72           72           72           72           72           72           72           72           72                                                                                                    | Returned: 420<br>County<br>SUFFOLK<br>SUFFOLK<br>ADJUNTAS<br>AGUADA<br>AGUADILL<br>AGUADILL<br>AGUADILL<br>MARICAO                                |  |
| Res.                           | ZipCode           00501           00544           00601           00602           00603           00604           00605           00606           00601                                                                 | Cit<br>HO<br>AD.<br>AG<br>AG<br>AG<br>AG<br>MA<br>AG                              | y<br>LTSVILLE<br>JUNTAS<br>UADA<br>UADILLA<br>UADILLA<br>UADILLA<br>RICAO<br>ASCO                      | MixedCity<br>Holtsville<br>Adjuntas<br>Aguada<br>Aguadala<br>Aguadilla<br>Aguadilla<br>Aguadilla<br>Aguadilla<br>Aguadilla      | StateCode<br>NY<br>NY<br>PR<br>PR<br>PR<br>PR<br>PR<br>PR<br>PR<br>PR<br>PR<br>PR<br>PR             | Total Records I           StateFIPS           36           72           72           72           72           72           72           72           72           72           72           72           72           72           72           72           72           72           72           72           72           72           72           72           72           72           72                                                                                                    | Returned: 420<br>County<br>SUFFOLK<br>SUFFOLK<br>ADJUNTAS<br>AGUADA<br>AGUADILL<br>AGUADILL<br>AGUADILL<br>MARICAO<br>ANASCO                      |  |
| Resı<br>▶                      | Jits           ZipCode           00501           00544           00601           00602           00603           00604           00605           00606           00601                                                  | Cit<br>HO<br>AD<br>AG<br>AG<br>AG<br>AG<br>AG<br>AG<br>AG                         | y<br>LTSVILLE<br>LTSVILLE<br>JUNTAS<br>UADA<br>UADILLA<br>UADILLA<br>UADILLA<br>RICAO<br>ASCO<br>GELES | MixedCity<br>Holtsville<br>Adjuntas<br>Aguada<br>Aguadila<br>Aguadilla<br>Aguadilla<br>Maricao<br>Anasco<br>Angeles             | StateCode<br>NY<br>NY<br>PR<br>PR<br>PR<br>PR<br>PR<br>PR<br>PR<br>PR<br>PR<br>PR<br>PR<br>PR<br>PR | Total Records I           State FIPS           36           72           72           72           72           72           72           72           72           72           72           72           72           72           72           72           72           72           72           72           72           72           72           72           72           72           72           72           72           72           72           72           72           72           72           72           72           72           72           72           72           72           72           72           72           72           72           72                                                                                                    | Returned: 420<br>County<br>SUFFOLK<br>SUFFOLK<br>ADJUNTAS<br>AGUADA<br>AGUADILL<br>AGUADILL<br>AGUADILL<br>MARICAO<br>ANASCO<br>UTUADO            |  |
| Resul                          | Jates           ZipCode           00501           00544           00601           00602           00603           00604           00605           00606           00601           00605           00601           00601 | Cit<br>HO<br>AD<br>AG<br>AG<br>AG<br>AG<br>AG<br>AG<br>AG<br>AG<br>AG<br>AG<br>AG | y<br>LTSVILLE<br>JUNTAS<br>UADA<br>UADILLA<br>UADILLA<br>UADILLA<br>RICAO<br>ASCO<br>GELES<br>ECIBO    | MixedCity<br>Holtsville<br>Adjuntas<br>Aguada<br>Aguadilla<br>Aguadilla<br>Aguadilla<br>Maricao<br>Anasco<br>Angeles<br>Arecibo | StateCode<br>NY<br>NY<br>PR<br>PR<br>PR<br>PR<br>PR<br>PR<br>PR<br>PR<br>PR<br>PR<br>PR<br>PR<br>PR | Total Records I           StateFIPS           36           72           72           72           72           72           72           72           72           72           72           72           72           72           72           72           72           72           72           72           72           72           72           72           72           72           72           72           72           72           72           72           72           72           72           72           72           72           72           72           72           72           72           72           72           72           72           72           72           72 </td <td>Returned: 420<br/>County<br/>SUFFOLK<br/>SUFFOLK<br/>ADJUNTAS<br/>AGUADA<br/>AGUADILL<br/>AGUADILL<br/>AGUADILL<br/>MARICAO<br/>ANASCO<br/>UTUADO<br/>ARECIBO</td> | Returned: 420<br>County<br>SUFFOLK<br>SUFFOLK<br>ADJUNTAS<br>AGUADA<br>AGUADILL<br>AGUADILL<br>AGUADILL<br>MARICAO<br>ANASCO<br>UTUADO<br>ARECIBO |  |

You are presented with the following screen once you select "Activate **Program**":

|        | Request Activation                                                                      |                                                                            |                                  |
|--------|-----------------------------------------------------------------------------------------|----------------------------------------------------------------------------|----------------------------------|
|        | Please enter your First Name:                                                           | Please enter your Last Name:                                               |                                  |
|        | Please enter your Paypal email address:                                                 | Please enter your Transaction ID below:                                    |                                  |
| C      |                                                                                         | Submit Activation Details                                                  |                                  |
| 310    | When you send your activation details, to<br>may take up to 12 hours for license proces | guard against fraudulent transactions it<br>ssing.                         | 5                                |
| Daylig | If you are having any issues, please Conta<br>support@zipcodestogo.com and we will be   | ct Support or send an email directly to<br>e in touch as soon as possible. |                                  |
| Result | Note: Be sure to use the email address yo                                               | u used when paying to avoid and delays.                                    | 4203                             |
|        |                                                                                         |                                                                            | ,<br>LK                          |
|        |                                                                                         |                                                                            | IK                               |
|        |                                                                                         |                                                                            | ITAS                             |
|        |                                                                                         |                                                                            | ITAS<br>DA                       |
|        |                                                                                         |                                                                            | ITAS<br>DA<br>DILL<br>DILL       |
|        |                                                                                         |                                                                            | DA<br>DILL<br>DILL<br>DILL<br>AO |

Enter your first and last name and **the exact same Paypal e-mail address** you purchased the program with. You will receive an e-mail from Paypal(after you paid but before activation) that includes your **Transaction ID**. Place the transaction ID in the appropriate box and **click "Submit Activation Details"**.

### \*\*\*\*NOTE: Using the wrong e-mail address or Transaction ID will cause the activation to fail!)

Successful program activation will look similar to this:

| Plance enter your First Name:                                                                                                    | Please enter your Last Name:                       |
|----------------------------------------------------------------------------------------------------|----------------------------------------------------|
| Please enter your First Name.                                                                                                    | Please enter your Last Name.                       |
| QK(QARE)/1                                                                                                    | SHASEMOORDA                                        |
| Please enter your Paypal email address:                                                                                                    | Please enter your Transaction ID below:            |
| senacional deservation d'an                                                                                                    | · · · · · · · · · · · · · · · · · · ·              |
|                                                                                                    | Submit Activation Details                          |
| When you send your activation details, to<br>may take up to 12 hours for license proces                                                                                                    | guard against fraudulent transactions it<br>ssing. |
| If you are having any issues, please Conta                                                                                                    | act Support or send an email directly to           |
| support@zipcodestogo.com and we will be                                                                                                    | e in touch as soon as possible.                    |
| Note: Be sure to use the email address yo                                                                                                    | ou used when paying to avoid and delays.           |
| Activating program                                                                                                    | ou used when paying to avoid and delays.           |
| Activating program<br>Contacting Server from:                                                                                                    | ou used when paying to avoid and delays.           |
| Activating program<br>Contacting Server from: Activating Server from: Activating Server from: Activating Server from: Activations                                                                                                    | ou used when paying to avoid and delays.           |
| Activating program<br>Contacting Server from: Activation Server from: Activating Program<br>Contacting Server from: Activation Server from: Activation Server from: Activation Server from: Activation Server from Server from | bu used when paying to avoid and delays.           |
| Activating program<br>Contacting Server from:<br>Purchase information found<br>Checking for previous activations<br>Current activations for this account = 3<br>Total activations available for this account = 4                                                                                                    | bu used when paying to avoid and delays.           |
| Activating program<br>Contacting Server from: Activation Server from: Activating program<br>Contacting Server from: Activation Server from: Activation Server from: Activation Server from: Activation Server from: Activation Server from: Activation Server from: Activation Server from: Attempting to activate program<br>Program was activated successfully                                                                                                    | bu used when paying to avoid and delays.           |
| Activating program<br>Contacting Server from:<br>Purchase information found<br>Checking for previous activations<br>Current activations for this account = 3<br>Total activations available for this account =<br>Attempting to activate program<br>Program was activated successfully<br>You need to restart the program to finish activ                                                                                                    | bu used when paying to avoid and delays.           |
| Activating program<br>Contacting Server from:<br>Purchase information found<br>Checking for previous activations<br>Current activations for this account = 3<br>Total activations available for this account = 4<br>Attempting to activate program<br>Program was activated successfully<br>You need to restart the program to finish activ                                                                                                    | 5                                                  |
| Activating program<br>Contacting Server from:<br>Purchase information found<br>Checking for previous activations<br>Current activations for this account = 3<br>Total activations available for this account = 4<br>Attempting to activate program<br>Program was activated successfully<br>You need to restart the program to finish activ                                                                                                    | bu used when paying to avoid and delays.           |
| Support@2ipcodestogo.com and we will be<br>Note: Be sure to use the email address you<br>Activating program<br>Contacting Server from:<br>Purchase information found<br>Checking for previous activations<br>Current activations for this account = 3<br>Total activations available for this account = 4<br>Attempting to activate program<br>Program was activated successfully<br>You need to restart the program to finish activated                                                                                                    | 5<br>ivation                                       |

Be sure to restart the program after activation.

If program activation failed, be sure you entered the correct e-mail and transaction ID.

Also make sure that your internet connection is working properly.

If you are positive you've entered the information correctly and that your internet service is working, please contact <a href="mailto:support@zipcodestogo.com">support@zipcodestogo.com</a> .

Include any error messages you may have received during activation as well as the registration information you're using.(Name, Paypal e-mail, transaction ID)

### Checking for Data updates

To download the latest zip code database file, you need to access the "Data Tools" menu and select "Check for Updates"

| 7IP                                                          | Check for up   | odates                   |                     |                  |                 |               |  |
|--------------------------------------------------------------|----------------|--------------------------|---------------------|------------------|-----------------|---------------|--|
|                                                              | Extend Subs    | cription L               | Distance            | e Calculation    |                 |               |  |
|                                                              | ZIP Code:      |                          | ZIP Cod             | le (Start):      |                 |               |  |
|                                                              | City:          |                          | ZIP Co              | de (End):        |                 |               |  |
|                                                              | County         |                          | Results: miles      |                  |                 |               |  |
| County FIPS:<br>State Abbrev.:<br>State FIPS:<br>GMT Offset: |                | nesuits. miles           |                     |                  |                 |               |  |
|                                                              |                |                          | Calculate           |                  |                 |               |  |
|                                                              |                | Radius Search            |                     |                  |                 |               |  |
|                                                              |                | ZIP Co                   | de:                 | Distance:        | miles           |               |  |
|                                                              |                |                          |                     |                  |                 |               |  |
|                                                              |                | -                        |                     | <u>R</u> adiu    | s Search        |               |  |
| Day                                                          | igni Savings.  | • 11                     |                     |                  |                 |               |  |
|                                                              |                | I                        | Data Subscription E | pires in 31 days |                 |               |  |
| Resu                                                         | lts            |                          |                     |                  | Total Records F | Returned: 420 |  |
|                                                              | ZipCode        | City                     | MixedCity           | StateCode        | StateFIPS       | County        |  |
| •                                                            | 00501          | HOLTSVILLE               | Holtsville          | NY               | 36              | SUFFOLK       |  |
|                                                              | 00544          | HOLTSVILLE               | Holtsville          | NY               | 36              | SUFFOLK       |  |
|                                                              | 00601          | ADJUNTAS                 | Adjuntas            | PR               | 72              | ADJUNTAS      |  |
|                                                              | 00602          | AGUADA                   | Aguada              | PR               | 72              | AGUADA        |  |
|                                                              | 00603          | AGUADILLA                | Aguadilla           | PR               | 72<br>72        | AGUADILL/     |  |
|                                                              | 00604          | AGUADILLA                | Aguadilla           | PR               |                 |               |  |
|                                                              | 00605          | 05 AGUADILLA Aguadilla f | PR                  | 72               | AGUADILL        |               |  |
|                                                              | 00606          | MARICAO                  | Maricao             | PR               | 72              | MARICAO       |  |
|                                                              | 00610          | ANASCO                   | Anasco              | PR               | 72              | ANASCO        |  |
|                                                              |                | ANGELES                  | Angeles             | PR               | 72              | UTUADO        |  |
|                                                              | 00611          | MINGLELO                 |                     | Sec. 10          | 73              | ARECIRO       |  |
|                                                              | 00611<br>00612 | ARECIBO                  | Arecibo             | PR               | 12              | ARECIDO       |  |

**Updates occur once per month** so checking for new updates everyday isn't necessary.

**NOTE:** If you're running in Demo Mode or your zip code database subscription has expired you will *NOT* be able to download the latest data file.

Extending or restarting your zip code database subscription

If your database subscription is expired or about to run out you can extend or restart your subscription by selecting "**Extend Subscription**" from the "**Data Tools**" menu

| Extend Your Data Download Subscription                                                                                             | ×                                                                                                    |
|----------------------------------------------------------------------------------------------------|----------------------------------------------------------------------------------------------------|
| First Name:                                                                                                    | Last Name:                                                                                                    |
| Original Paypal email address:                                                                                                    | Original Transaction ID:                                                                                                |
| Subscription email address:                                                                                                    | Subscription Transaction ID:                                                                                            |
|                                                                                                    | Extend Your Subscription                                                                                                |
| If you are having any issues, please Conta<br>support@zipcodestogo.com and we will be<br>Note: Be sure to use the email address yo | act Support or send an email directly to<br>e in touch as soon as possible.<br>ou used when paying to avoid and delays. |
|                                                                                                    |                                                                                                    |
|                                                                                                    |                                                                                                    |
|                                                                                                    |                                                                                                    |
|                                                                                                    | Close                                                                                                    |

Only two boxes need to be filled in on this screen. The first four should be filled automatically with the information you used when activating.

When you purchase a subscription extension from our website you will receive an e-mail with a transaction ID (just like with program activation)

You must enter the Subscription Email address (the one you purchased the subscription with) and the Transaction ID (the one for the subscription, *not* program activation).

### Click "Extend Subscription"

If everything was entered correctly a message indicating your subscription was extended or restarted will be displayed.

If you receive an error message and have double-checked your entries and internet connection you can contact <a href="mailto:support@zipcodestogo.com">support@zipcodestogo.com</a> for assistance.

### ZIP CODE TOOLS LICENSE AGREEMENT

### Important – Read Carefully

This License Agreement is a legal agreement between you (either an individual or a single entity) and www.zipcodestogo.com, (www.zipcodestogo.com or "we") for the zipcodestogo.com developed ZIP Code Tools (hereafter referred to as the SOFTWARE PRODUCT) accompanying this License Agreement, which includes web service routines and data result(s). By exercising your rights to make and use copies of the SOFTWARE PRODUCT, you agree to be bound by the terms of this License Agreement. If you do not agree to the terms of this License Agreement, you may not use the SOFTWARE PRODUCT.

### Grant of License

This License Agreement grants the following rights: You are granted the right to use the SOFTWARE PRODUCT files on one computer in the Internet or Local Area Network ("LAN"). You may not use the SOFTWARE PRODUCT files on multiple computers without matching number of licenses.

### **Description of Limitations**

You may not reverse engineer except and only to the extent that such activity is expressly permitted by applicable law notwithstanding this limitation. Without prejudice to any other rights, zipcodestogo.com may terminate this License Agreement if you fail to comply with the terms and conditions of this License Agreement. In such event, you must destroy all copies of the SOFTWARE PRODUCT and all of its parts.

### Copyright

All title and copyrights in and to the SOFTWARE PRODUCT and any copies of the SOFTWARE PRODUCT are owned by zipcodestogo.com. The SOFTWARE PRODUCT is protected by copyright laws and international treaty provisions.

### No Warranties

zipcodestogo.com expressly disclaims any warranty for the SOFTWARE PRODUCT. The SOFTWARE PRODUCT and any related documentation is provided "as is" without warranty of any kind, either express or implied, including, without limitation, the implied warranties of merchantability or fitness for a particular purpose. The entire risk arising out of use or performance of the SOFTWARE PRODUCT remains with you.

### Limitation of Liability

zipcodestogo.com's entire liability and your exclusive remedy under this Agreement shall not exceed fifteen dollars (US \$15.00).

#### No Liability for Consequential Damages

In no event shall zipcodestogo.com nor anyone else who has been involved in the creation, production, or delivery of the SOFTWARE PRODUCT be liable for any damages whatsoever (including, without limitation, damages for loss of business profits, business interruption, loss of business information, or any other pecuniary loss) arising out of the use of or inability to use this zipcodestogo.com product, even if zipcodestogo.com has been advised of the possibility of such damages. Because some states and jurisdictions do not allow the exclusion or limitation of liability for consequential or incidental damages, the above limitation may not apply to you.

#### Miscellaneous

ZIP Code Tools is a trademark of zipcodestogo.com "Microsoft" is a registered trademark of Microsoft Corporation. "Windows" is a registered trademark of Microsoft Corporation. All other trademarks are the property of their respective owners.